## Honeywell

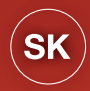

# evohome Návod na inštaláciu

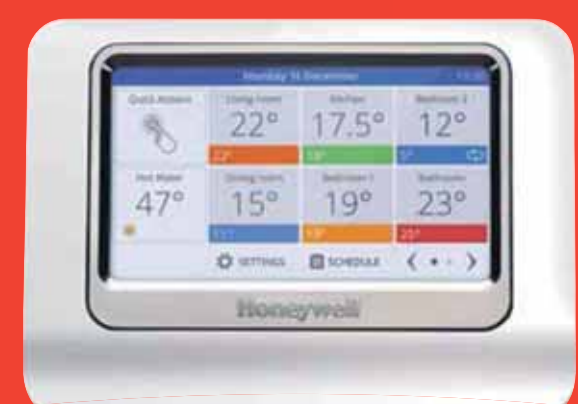

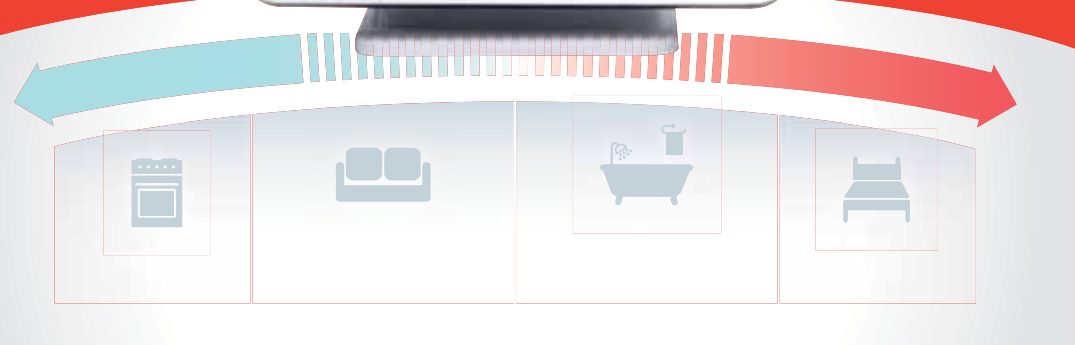

## Icon key

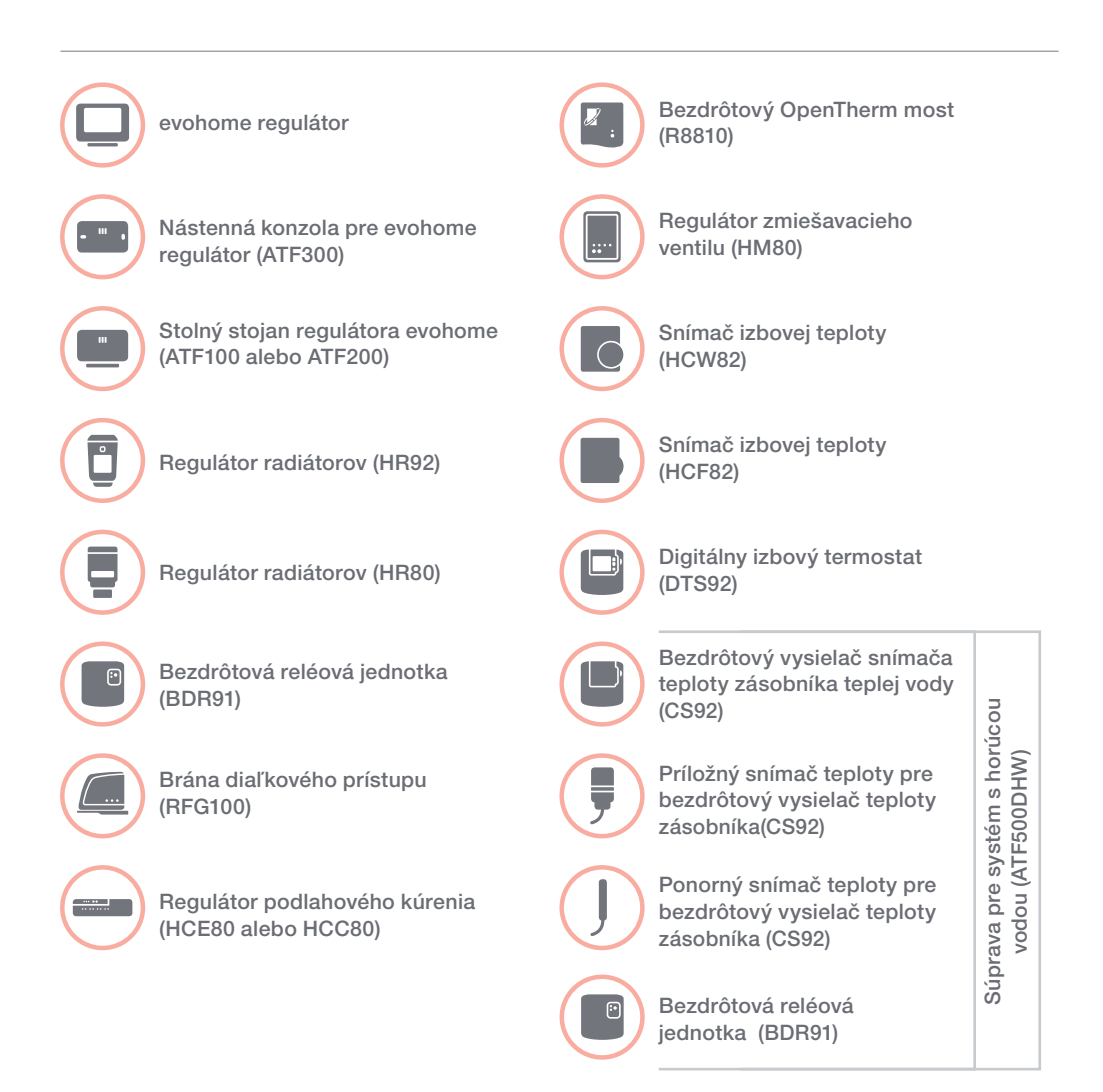

Ďakujeme, že ste si vybrali značku evohome. evohome znamená viac pohodlia a viac kontroly nad vykurovacím systémom. Jednoducho sa inštaluje a tiež sa jednoducho používa.

Postupujte podľa týchto pokynov a nastavte **evohome** systém. Zariadenia, ktoré je potrebné pripojiť do elektrickej siete, môže nainštalovať len kompetentná osoba.

### Skôr ako začnete

Skontrolujte, či máte všetky zariadenia, ktoré potrebujete k vášmu systému. Ak ste použili návod "Vytvorte si vlastný **evohome** systém", priraďte každé zariadenie k miestnosti alebo zóne na vašom pláne. Je dobré, ak sa najprv vykonajú všetky práce súvisiace so zapojením do elektrickej siete a ostatné zapojenia.

| V tomto návode:                                    |    |
|----------------------------------------------------|----|
| Krok 1:Zapojte váš vykurovací systém               | 3  |
| Krok 2: Nastavte váš evohome regulátor             | 9  |
| Krok 3: Pripojte k napájaniu a spárujte zariadenia | 13 |
| Krok 4: Test systému                               | 29 |
| Konfigurácia a modifikácia                         | 37 |
| Príloha                                            | 41 |

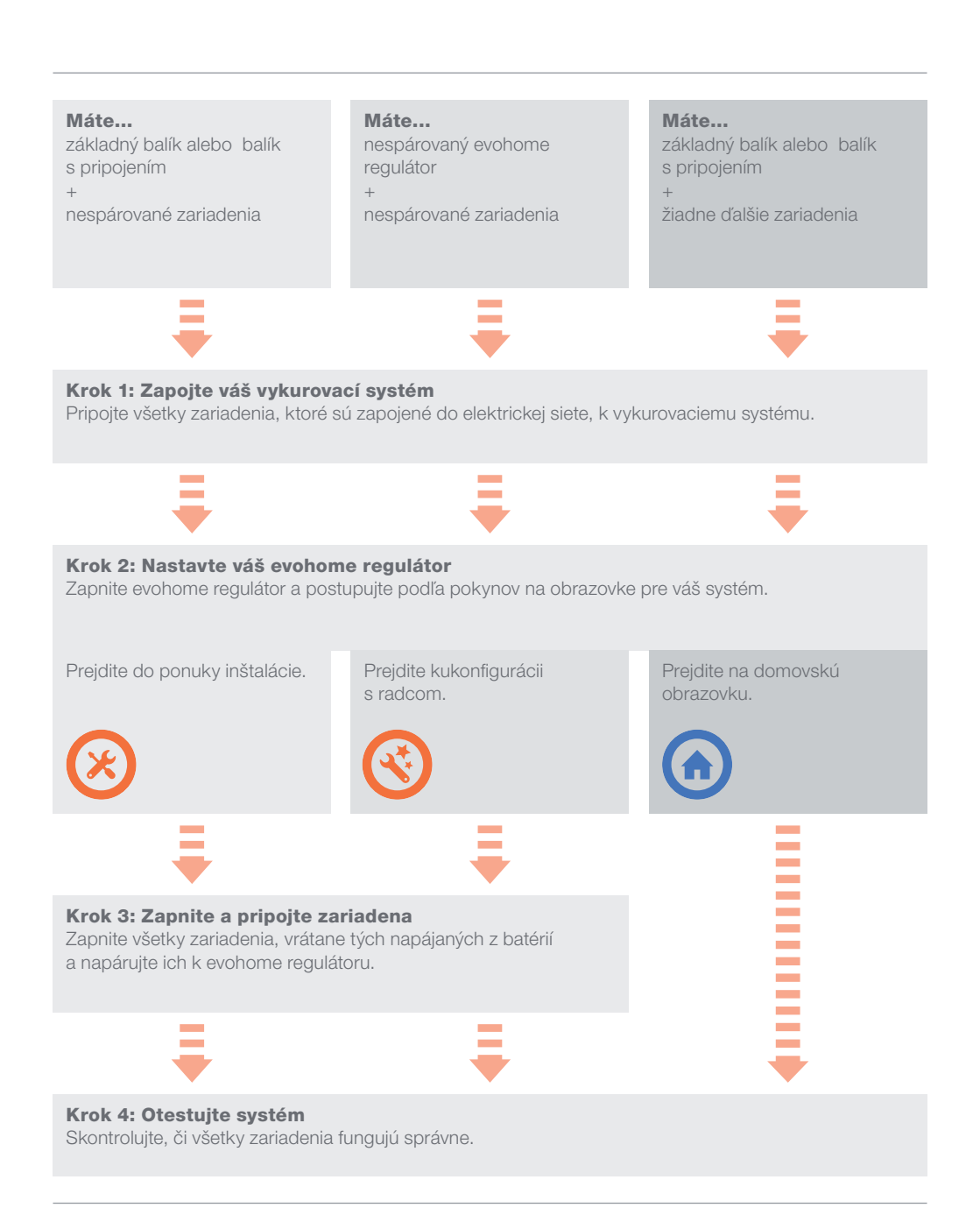

# Krok 1: Zapojte váš vykurovací systém

**evohome** komunikuje bezdrôtovo, pričom využíva odolný 868 MHz signál, na ktorý nemajú vplyv bežné diaľkové ovládače ani Wi-Fi.

Niektoré zariadenia musia byť pripojení do elektrickej siete alebo k externému zariadeniu a je dobré, ak najprv zapojíte tieto zariadenia, čím sa neskôr zjednoduší proces párovania počas nastavenia. Regulátor evohome zobrazí na obrazovke pokyny, kedy bude potrebné tieto zariadenia zapnúť.

Predtým, ako zapnete váš **evohome** regulátor a nainštalujete regulátory radiátorov, je dobré nainštalovať všetky zariadenia, ktoré majú byť zapojené do elektrickej siete alebo ktoré si vyžadujú osobitnú inštaláciu.

| V tejto časti                                                                        |   |
|--------------------------------------------------------------------------------------|---|
| Bezdrôtová reléová jednotka (BDR91)                                                  | 4 |
| Bezdrôtový termostat zásobníka (CS92)                                                | 5 |
| Brána diaľkového prístupu (RFG100)                                                   | 7 |
| Regulátor zmiešavacieho ventilu (HM80), Regulátor podlahového kúrenia (HCE80/HCC80), |   |
| OpenTherm most (R8810)                                                               | 8 |

## Bezdrôtová reléová jednotka (BDR91)

Vypnite napájanie z elektrickej siete a odpojte zdroj pred začatím prác

## Ak chcete namontovať bezdrôtovú reléovú jednotku (BDR91) k vášmu kotlu, zónovému ventilu alebo Sundial ventilu

- Namontujte bezdrôtovú reléovú jednotku na nekovový povrch najmenej 30 cm od vášho kotla, iných bezdrôtových zariadení alebo kovových predmetov.
- 2 Uvoľnite príchytku na spodnej časti a otvorte predný kryt.
- Ostupujte podľa schémy zapojenia (pozrite si Prílohu: Obr. 5-10) a zapojte bezdrôtovú reléovú jednotku k svorkám termostatu vášho kotla, zónového ventilu alebo Sundial ventilu a k zdroju elektrického napájania.
- 4 Kryt vráťte na miesto.

Pozrite si pokyny ku kotlu a lokalizujte svorky pre izbový termostat a určte, či si kotol vyžaduje trvalé živé napájanie.

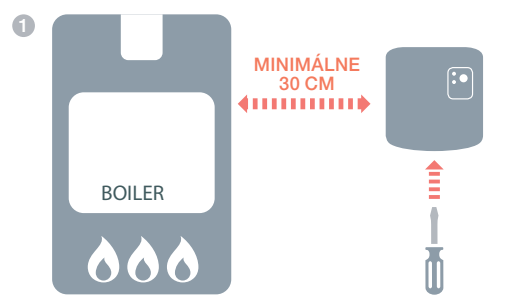

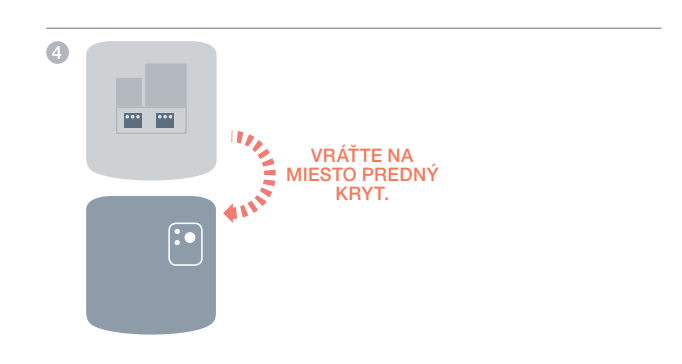

## Bezdrôtový termostat zásobníka (CS92)

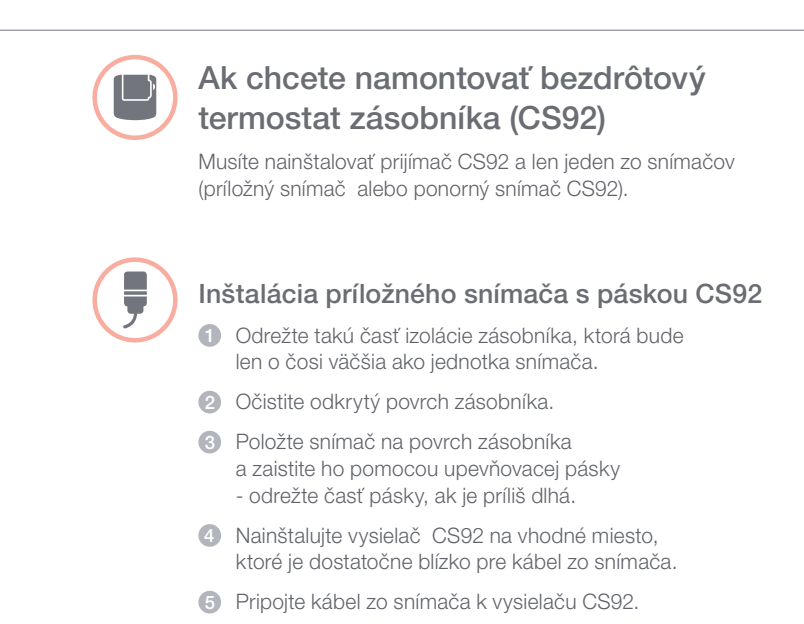

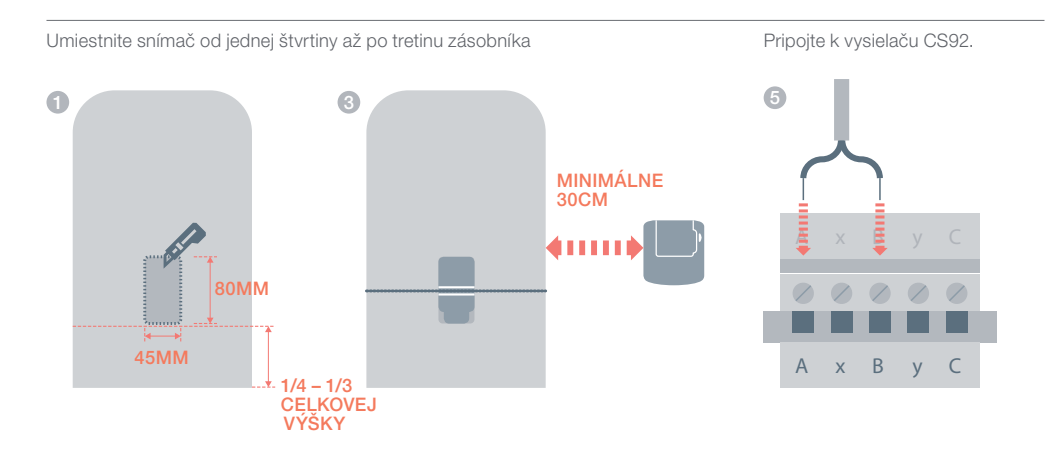

## Bezdrôtový termostat zásobníka (CS92) pokračovanie

#### Inštalácia ponorného snímača CS92

- Vložte ho do jímky zásobníka pomocou vhodných dielov, aby sa odľahčil od ťahu a aby sa zabránilo náhodnému vytiahnutiu.l
- Ak snímač nezapadne pevne do jímky, vyplňte priestormateriálom, ktorý vedie teplo, aby sa zabezpečil maximálny prenos tepla.
- 3 Nainštalujte vysielač CS92 na vhodné miesto, ktoré je dostatočne blízko pre kábel zo snímača
- Pripojte kábel zo snímača k vysielaču CS92.

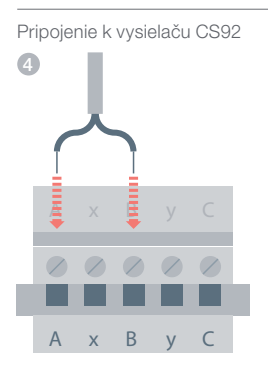

## Brána diaľkového prístupu (RFG100)

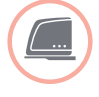

# Ak chcete namontovať bránu diaľkového prístupu (RFG100)

Pripojte bránu diaľkového prístupu k domácemu internetovému smerovaču pomocou dodaného ethernetového kábla

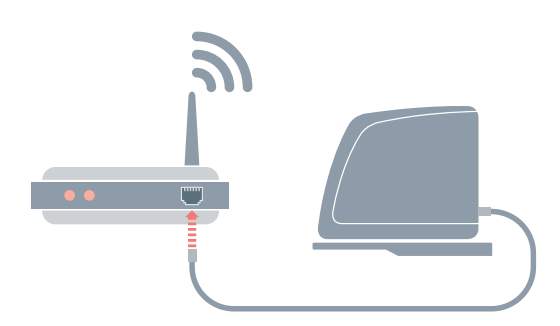

Regulátor zmiešavacieho ventilu (HM80), Regulátor podlahového kúrenia (HCE80/HCC80), OpenTherm most (R8810)

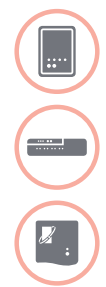

Ak chcete nainštalovať regulátor zmiešavacieho ventilu (HM80), regulátor podlahového kúrenia (HCE80/HCC80), OpenTherm most (R8810)

Pozrite si pokyny k inštalácii, ktoré sa dodávajú k jednotlivým zariadeniam.

# Krok 2: Nastavte váš evohome regulátor

**evohome** má postup konfigurácie s radcom, ktorý vám pomôže nastaviť zóny pre jednoduchý systém. Pri zmiešaných systémoch (napr. zóny podlahového kúrenia plus zóny s radiátormi) použite konfiguráciu s radcom pre väčšie systémy, a potom pridajte zónu v ponuke inštalačného menu "Add Zones" (Pridať zóny).

Ak chcete pridať systém zásobníka s teplou vodou, použite konfiguráciu s radcom a voľbu Zásobník teplej vody v inštalačnom menu.

Nasledujúce pokyny zahŕňajú celý postup konfigurácie zóny, ale ak použijete konfiguráciu s radcom, váš **evohome** regulátor vám bude poskytovať pokyny na obrazovkách týkajúce sa párovania ďalších súčasti k **evohome** regulátoru - postupujte podľa pokynov k párovaniu pre každé zariadenie uvedené v tomto návode.

Vtejto časti Pripojenie vášho evohome regulátora k napájaniu

## Pripojenie váš evohome regulátor k napájaniu

evohome regulátor sa vopred dobité, čo vám umožní nastaviť systém, aj keď sa nenachádza aj keď sa nenachádza na stolnom stojane alebo nástennej konzole. Pri bežnom používaní dajte **evohome** regulátor na stolný stojan alebo nástennú konzolu. \*Používajte len dodané dobíjateľné AA batérie.

#### Najprv pripojte evohome regulátor k napájaniu.

- Odstráňte kryt a izolačnú pásku batérií a vráťte kryt na jeho miesto.
- 2 Položte ho na stolný stojan alebo nástennú konzolu.
- O úplnom dobití batérií môžete evohome regulátor jednoducho odobrať zo stolného stojana alebo nástennej konzoly, aby sa dal jednoduchšie naprogramovať. Po 30 minútach evohome regulátor zapípa, čo znamená, že je potrebné ho umiestniť na stolný stojan alebo nástennú konzolu.

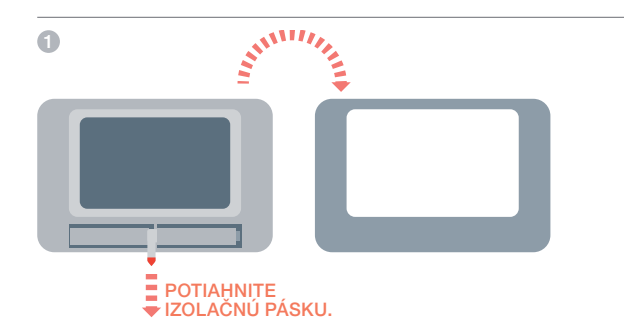

#### Potom nastavte evohome regulátor

- Postupujte podľa pokynov na obrazovke a nastavte jazyk, dátum a čas
- Teraz vyberte správnu možnosť pre systém, ktorý inštalujete

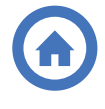

Pri základnom balíku alebo balíku s pripojením a ŽIADNYCH ďalších zariadeniach odporúčame, aby ste stlačili "Home" (Domov) - potom prejdite na "Krok 4: Test systému" na strane 29.

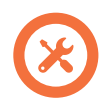

Pri základnom balíku alebo balíku s pripojením PLUS nespárovaných zariadeniach odporúčame, aby ste stlačili "Installation Menu" (Ponuka inštalácie) a aby ste pridali nespárované zariadenia - postupujte podľa "Krok 3: Zapnutie a párovanie zariadení" na strane 13.

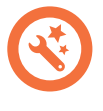

Pri nespárovanom **evohome** regulátore PLUS nespárovaných zariadeniach odporúčame, aby ste stlačili "Guided Configuration" (Konfigurácia s radcom) a aby ste pridali nespárované zariadenia - postupujte podľa "Krok 3: Zapnutie a párovanie zariadení " na str. 13.

# Krok 3: Zapnutie a párovanie zariadení

Ak ste si zakúpili iba základný balík alebo balík s pripojením, vaše zariadenia sú už spárované. Prejdite na Krok 4.

Ak ste si zakúpili nespárovaný evohome regulátor plus ďalšie zariadenia a používate konfiguráciu s radcom, postupujte podľa pokynov na obrazovke vášho evohome regulátora a použite túto časť na uvedenie zariadenia do spárovaného režimu.

Ak ste si zakúpili základný balík alebo mobilný balík s pripojením plus ďalšie zariadenia, musíte zapnúť všetky zariadenia, a potom ich napárovať k evohome regulátoru pomocou inštalačného menu. Môžno bude jednoduchšie, ak zapnete a spárujete zariadenia, keď budú v blízkosti evohome regulátora - do priradeným zón ich môžete nainštalovať neskôr.

Postupujte podľa pokynov pre zariadenie, ktoré chcete párovať. Keď spárujete zariadenie s evohome regulátorom, zariadenia natrvalo uložia dané pripojenie a už nikdy ich nebudete musieť znovu párovať, a to dokonca ani v prípade výpadku napájanoia.

| V tejto časti                                     |    |
|---------------------------------------------------|----|
| Regulátory radiátorov (HR92)                      | 14 |
| Bezdrôtový termostat zásobníka (CS92)             | 16 |
| Brána diaľkového prístupu (RFG100)                | 18 |
| Bezdrôtová reléová jednotka (BDR91)               | 19 |
| Regulátor radiátorov (HR80)                       | 22 |
| Regulátor podlahového kúrenia (HCE80 alebo HCC80) | 24 |
| Regulátor zmiešavacieho ventilu (HM80)            | 27 |
|                                                   |    |

## Regulátory radiátorov (HR92)

0

evohome regulátor

POSTUPUJTE podľa KONFIGURÁCIE S RADCOM, postupujte najprv podľa týchtokrokov na displeji vášho **evohome** regulátora:

- Stlačte a podržte "Settings" (Nastavenia)
  na 3 sekundy.
- 2. Stlačte zelený háčik
- Stlačte ADD ZONE (Pridať zónu).
- 4. Stlačte zónu, ku ktorej chcete pridať regulátor radiátora.
- V prípade potreby premenujte zónu a/ alebo stlačte zelený háčik
- 6. Stlačte RADIATOR VALVE (Ventil radiátora).
- Ak chcete regulovať teplotu zóny pornocou evohome regulátora (ktorý musí byť umiestnený v tejto zóne), stlačte YES (Áno), v opačnom prípade stlačte NO (Nie).

Tieto kroky musíte zopakovať pre všetky regulátory radiátorov.

## Zapnite a spárujte regulátory radiátorov (HR92) - vaša evo zónová súprava

#### Spárujte regulátory radiátorov (HR92)

- Odstráňte horný okrúhly kryt.
- Otvorte príchytku batérií a vložte dodané AA batérie.
- 3 Zatvorte príchytku a vráťte kryt na miesto.
- 4 Stlačte tlačidlo 😑 raz malo by sa zobraziť UNBOUND (Nespárovaný).
- Stlačte a podržte tlačidlo \□ na ďalších 5 sekúnd, až kým sa nezobrazí BIND (Párovať).
- 6 Stlačte tlačidlo raz malo by sa zobraziť BINDING (Páruje sa).
- Na evohome regulátore sa zobrazí hlásenie SUCCESS (úspešný) (ak nie, vráťte sa a párujte znova).
- 8 Názov pridelenej zóny sa zobrazí na displeji HR92, keď stlačíte tlačidlo
- Stlačte zelený háčik a pridajte ďalší radiátor do zóny. Alebo stlačte červený krížik a nepotrebujete pridať ďalší radiátor do zóny.

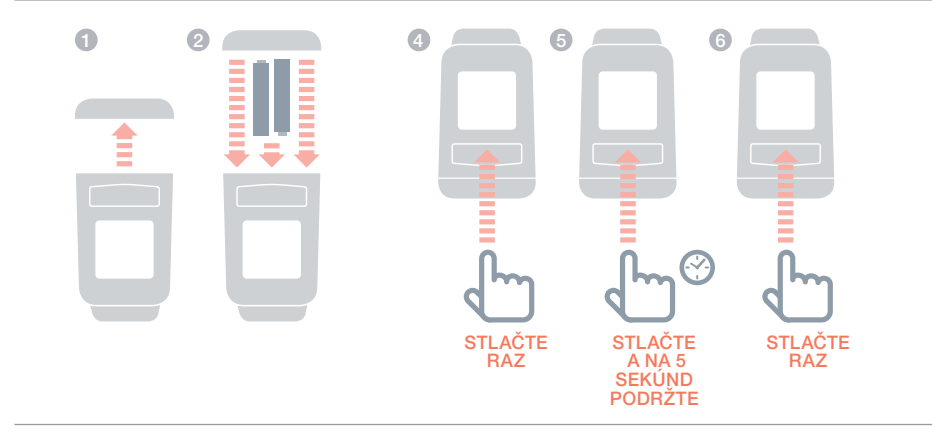

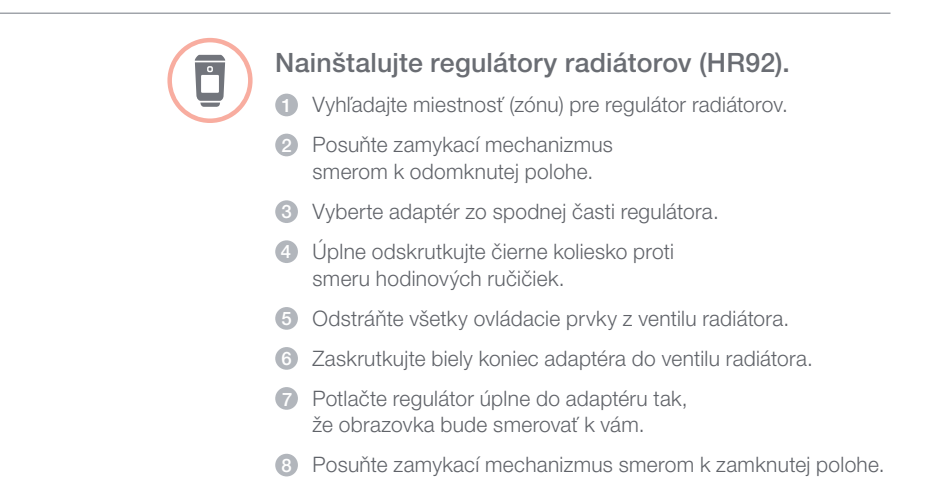

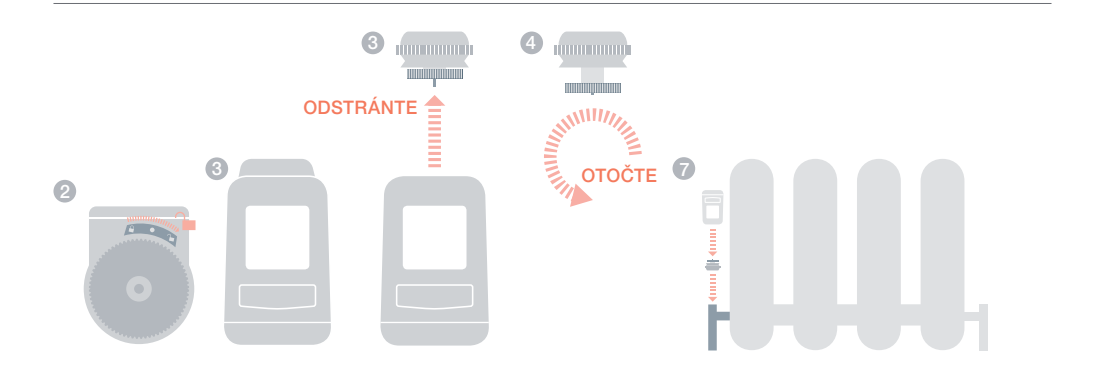

## Bezdrôtový termostat pre zásobník(CS92)

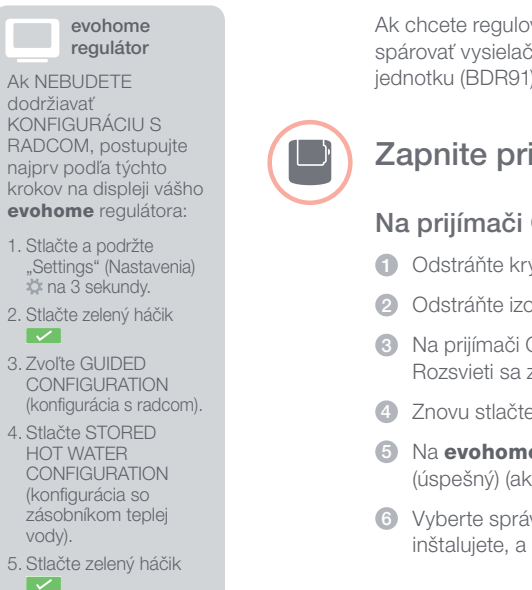

Ak chcete regulovať zásobník teplej vody, musíte najprv spárovať vysielač CS92, a potom bezdrôtovú reléovú jednotku (BDR91), ktorá regulujte ventil horúcej vody.

## Zapnite prijímač CS92 a spárujte ho.

### Na prijímači CS92

- Odstráňte kryt vysielača CS92.
- Odstráňte izolačnú pásku batérií a vráťte kryt na jeho miesto.
- 8 Na prijímači CS92 stlačte a podržte tlačidlo na 5 sekúnd. Rozsvieti sa zelené svetlo a začne blikať červené svetlo.
- 4 Znovu stlačte tlačidlo.
- 5 Na evohome regulátore sa zobrazí hlásenie SUCCESS (úspešný) (ak nie, vráťte sa a znovu ho spárujte).
- 6 Vyberte správny typ ventilu horúcej vody pre systém, ktorý inštaluiete, a postupuite podľa pokvnov na obrazovke.

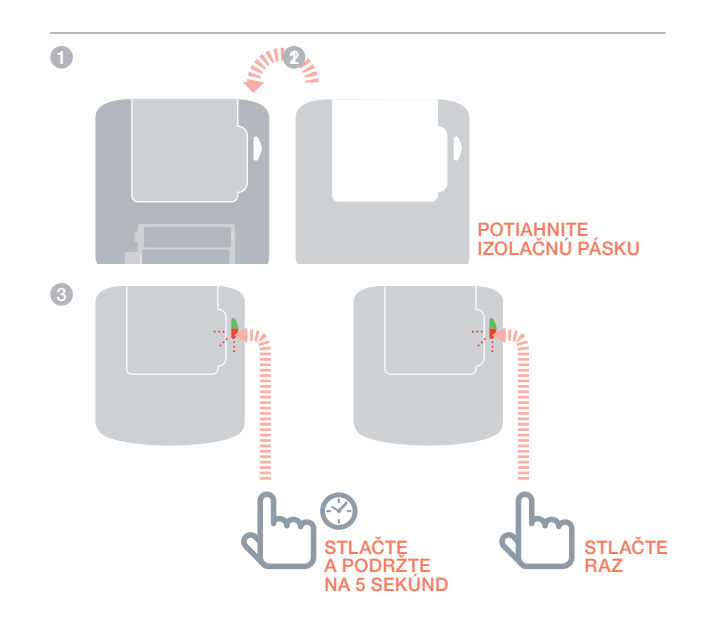

Možno bude potrebné, aby ste si pozreli schému zapojenia v Prílohe.

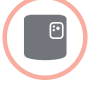

### Párovanie bezdrôtovej reléovej jednotky (BDR91) pre reguláciu teplej vody

- Na bezdrôtovej reléovej jednotke stlačte a podržte tlačidlo na 15 sekúnd (až kým nezačne červený LED indikátor rýchlo blikať), aby sa vymazali všetky predchádzajúce údaje o párovaní.
- Znovu stlačte a podržte tlačidlo na 5 sekúnd (až kým nezačne červený LED indikátor blikať pomaly).
- A evohome regulátore sa zobrazí hlásenie SUCCESS (úspešný) (ak nie, vráťte sa a párujte znovu).

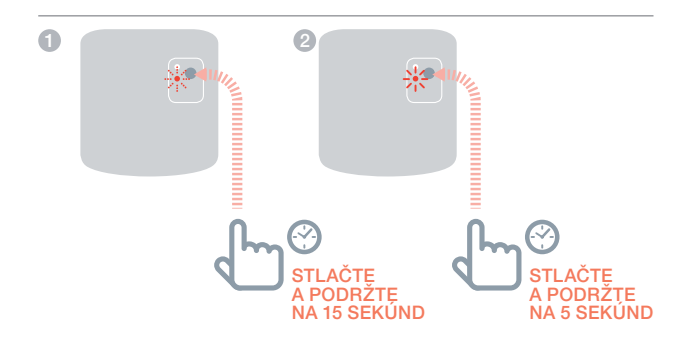

## Brána diaľkového prístupu (RFG100)

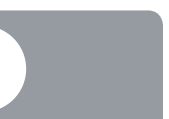

Ak bola brána v balíku s pripojením spolu s **evohome**, je už spárovaná a nie je potrebné ďalej sledovať tieto pokyny k párovaniu.

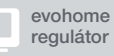

Ak NEBUDETE dodržiavať KONFIGURÁCIU S RADCOM, postupujte najprv podľa týchto krokov na displeji vášho **evohome** regulátora::

- Stlačte a podržte "Settings" (Nastavenia)
  na 3 sekundy.
- 2. Stlačte zelený háčik
- 3. Zvoľte ADD GATEWAY (Pridať bránu).

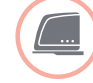

## Zapnite a spárujte bránu diaľkového prístupu(RFG100).

Pripojte bránu k zdroju napájania a zapnite napájanie.

### Párovanie brány diaľkového prístupu (RFG100))

- Stlačte a podržte tlačidlo na základni jednotky brány, až kým neuvidíte blikajúce svetlo vedľa •))
- 2 Na evohome regulátore stlačte zelené tlačidlo párovania <a>(</>)
- 3 Na evohome regulátore sa zobrazí hlásenie SUCCESS (úspešný) (ak nie, vráťte sa a párujte znovu).

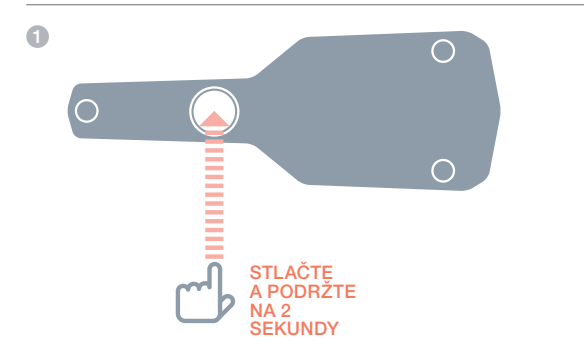

### Zaregistrujte bránu online.

Poučte vlastníka, aby navštívil stránku

www.mytotalconnectcomfort.com a aby postupoval podľa tu uvedených pokynov a vytvoril si užívateľský účet a prevzal aplikáciu "Total Connect Comfort Europe" do svojho Apple alebo Android smartfónu.

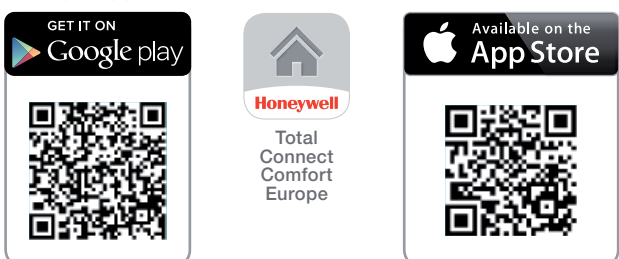

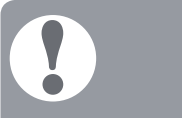

#### Neviete prečítať QR kód?

Prevezmite z Google Play Store alebo Apple App Store aplikáciu na čítanie QR kódov.

## Bezdrôtová reléová jednotka skrinka (BDR91)

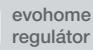

Ak NEBUDETE dodržiavať KONFIGURÁCIU S RADCOM, postupujte najprv podľa týchto krokov na displeji vášho **evohome** regulátora::

- Stlačte a podržte "Settings" (Nastavenia)
  na 3 sekundy.
- 2. Stlačte zelený háčik
- 3. Stlačte SYSTEM DEVICES (Systémové zariadenia).
- Stlačte tlačidlo vedľa "Boiler Demand" (Požiadavka na kotol).
- 5. Stlačte BOILER RELAY (Relé kotla) alebo OPENTHERM BRIDGE (OpenTherm most) BRIDGE

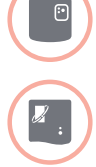

## Pripojte k napájaniu a spárujte bezdrôtovú reléovú jednotku (BDR91) alebo Open-Therm most (R8810) pre reguláciu kotla.

Skontrolujte, či sú bezdrôtová reléová jednotka (BDR91) alebo OpenTherm most (R8810) pripojené ku kotlu a k napájaniu..

### Párovanie reléovej jednotky alebo OpenTherm moste

- Stlačte a podržte tlačidlo na 15 sekúnd (až kým nezačne červený LED indikátor rýchlo blikať), aby sa vymazali všetky predchádzajúce údaje o párovní.
- Znovu stlačte a podržte tlačidlo na 5 sekúnd (až kým nezačne červený LED indikátor blikať pomaly).
- 3 Na evohome regulátore stlačte zelené tlačidlo párovania
- ④ Na evohome regulátore sa zobrazí hlásenie SUCCESS (úspešný) (ak nie, vráťte sa a párujte znova).

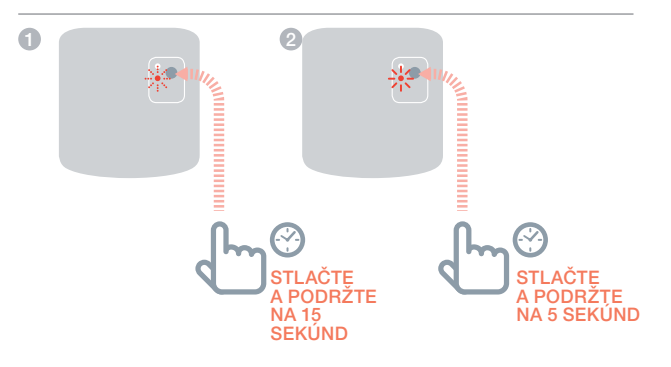

## Bezdrôtová reléová jednotka skrinka (BDR91) pokračovanie

evohome regulátor

#### Ak NEBUDETE dodržiavať KONFIGURÁCIU S RADCOM, postupujte najprv podľa týchto krokov na displeji vášho **evohome** regulátora::

- Stlačte a podržte "Settings" (Nastavenia) na 3 sekundy.
- 2. Stlačte zelený háčik
- 3. Stlačte ADD ZONE (Pridať zónu).
- Stlačte zónu, ktorú chcete pridať k regulátoru radiátorov.
- 5. V prípade potreby premenujte zónu a/ alebo stlačte zelený háčik
- 6. Stlačte ZONE VALVES (Ventily zóny).

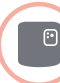

# Pripojte k napájaniu a spárujte bezdrôtovú reléovú jednotku (BDR91) pre zónový ventil.

Skontrolujte, či je bezdrôtová reléová jednotka (BDR91) pripojená k zónovému ventilu a k napájaniu.

Ak chcete regulovať teplotu zóny pomocou **evohome** regulátora (**evohome** regulátor musí byť umiestnený v tejto zóne), stlačte YES (Áno), v opačnom prípade stlačte NO (Nie) a spárujte snímač - buď digitálny izbový termostat (DTS92) alebo snímač izbovej teploty (HCW82/HCF82).

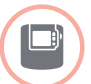

#### Párovanie digitálneho snímača izbovej teploty (DTS92)

- Stlačte a podržte tlačidlo napájania U na 2 sekundy, aby sa jednotka prepla do vypnutého režimu.
- 2 Stlačte naraz tlačidlá so šípkami hore a dole na 3 sekundy - malo by sa zobraziť INst.
- 3 Stlačte šípku dole malo by sa zobraziť COnt.
- ④ Stlačte šípku hore trikrát malo by sa zobraziť CLr.
- Stlačte raz tlačidlo napájania, aby sa vymazali všetky predchádzajúce údaje o párovaní.
- 6 Stlačte šípku hore malo by sa zobraziť COnt.
- Stlačte tlačidlo napájania raz, aby sa odoslal párovací signál do evohome regulátora.
- B Na evohome regulátore sa zobrazí hlásenie SUCCESS (úspešný) (ak nie, vráťte sa a znova párujte).

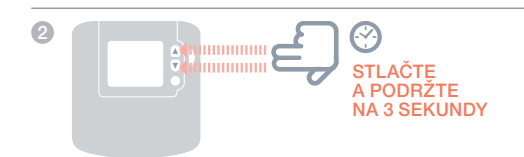

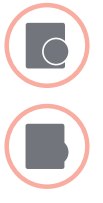

## Párovanie snímača izbovej teploty (HCW82 alebo HCF82)

- Stlačte raz tlačidlo párovania v pravom dolnom rohu jednotky. červený LED indikátor bude blikať.
- Na evohome regulátore sa zobrazí hlásenie SUCCESS (úspešný) (ak nie, vráťte sa a párujte znovu).

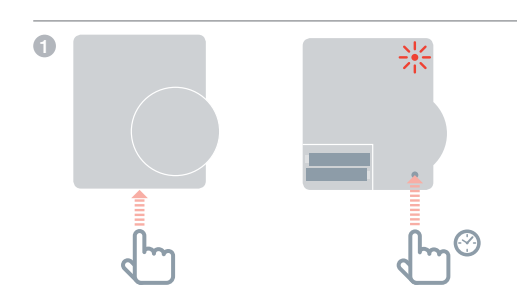

#### Potom na bezdrôtovej reléovej jednotke (BDR91)

- Stlačte a podržte tlačidlo na 15 sekúnd (až kým nezačne červený LED indikátor rýchlo blikať), aby sa vymazali všetky predchádzajúce údaje o párovaní.
- Znovu stlačte a podržte tlačidlo na 5 sekúnd (až kým nezačne červený LED indikátor blikať pomaly).
- 3 Na evohome regulátore stlačte zelené tlačidlo párovania
- 4 Na evohome regulátore sa zobrazí hlásenie SUCCESS (úspešný) (ak nie, vráťte sa a párujte znovu).

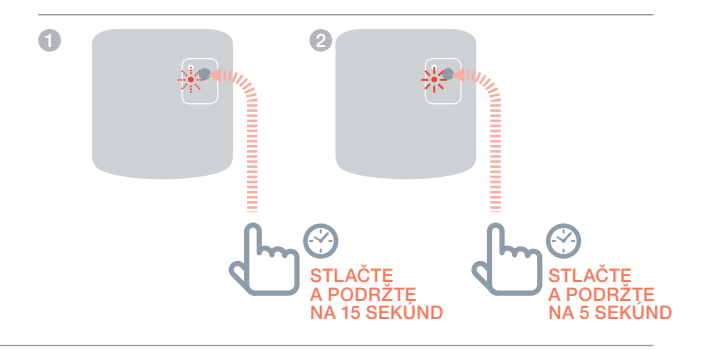

## Regulátor radiátorov (HR80)

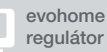

**Ak NEBUDETE** dodržiavať **KONFIGURÁCIU S** RADCOM, postupujte najprv podľa týchto krokov na displeji vášho evohome regulátora::

- 1. Stlačte a podržte "Settings" (Nastavenia) 🗱 na 3 sekundy.
- 2. Stlačte zelený háčik
- 3. Stlačte ADD ZONE (Pridať zónu).
- 4. Stlačte zónu, ktorú chcete pridať k regulátoru radiátorov.
- 5. V prípade potreby premenujte zónu a/ alebo stlačte zelený háčik 🗸
- 6. Stlačte RADIATOR VALVE (Ventil radiátora).

## Pripojte k napájaniu a spárujte regulátor radiátorov (HR80).

Ak chcete regulovať teplotu zóny pomocou evohome regulátora (evohome regulátor musí byť umiestnený v tejto zóne), stlačte YES (Áno), v opačnom prípade stlačte NO (Nie) a spáruite snímač).

### Na HR80 musíte osobitne spárovať snímač a pohon.

Zapnite regulátor radiátorov (pozrite si pokyny k HR80).

#### Párovanie snímača

- Otočte poistné príchytky na každej strane regulátora radiátorov a vyberte spodnú časť.
- 3 Na spodnej strane regulátora radiátorov stlačte zapustené tlačidlo párovania.
- ④ Displej regulátora radiátorov nakrátko zobrazí blikajúcu RF ikonu (m) a potom SYNC (Synchronizácia), ak bude úspešná. Regulátor evohome tiež zobrazí, či je párovanie úspešné (ak nie je, vráťte sa a znovu ho spárujte).

POHĽAD ZBOKU

2

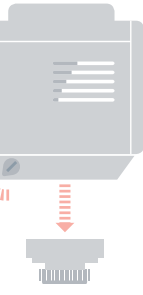

3 POHĽAD ZOSPODU

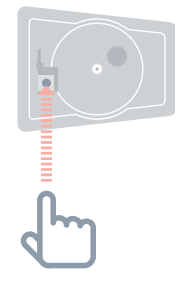

#### Párovanie pohonu

- Stlačte tlačidlo párovania na regulátore radiátorov (ak sa v zóne nachádza viac HR80, urobte to na všetkých). Na obrazovke by mala blikať RF ikona (?).
- 6 Na evohome regulátore stlačte zelené tlačidlo párovania .
- Skontrolujte, či na (všetkých) regulátoroch radiátorov je zobrazené SYNC (Synchronizácia). Ak sa na regulátore radiátorov nezobrazí SYNC (Synchronizácia) a blikajúca RF ikona (P) bude stále svietiť, stlačte šípku naspäť na evohome regulátore a znovu stlačte zelené tlačidlo párovania (M).
- 8 Stlačte ďalšiu šípku na evohome regulátore

#### 5 POHĽAD ZOSPODU

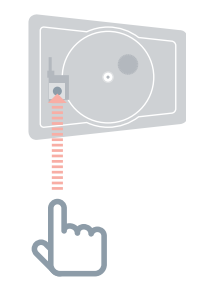

## Regulátor podlahového kúrenia (HCE80 alebo HCC80)

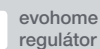

Ak sa NEPOSTUPUJE podľa KONFIGURÁCIE S RADCOM, postupujte podľa týchto krokov na displeji vášho **evohome** regulátora, keď namontujete regulátor podlahového kúrenia asnímače:

- Stlačte a podržte "Settings" (Nastavenia)
  na 3 sekundy.
- 2. Stlačte zelený háčik
- 3. Stlačte ADD ZONE (Pridať zónu).
- Stlačte zónu, ku ktorej pridávate regulátor,a potom zvoľte UNDERFLOOR HEATING (Podlahové kúrenie).
- Do každej zóny ktorá bude regulovaná regulátorom podlahového kúrenia musíte nainštalovať snímač (HCW82, HCF82, DTS92), a spárujte ho s evohome regulátorom.

Tento postup musíte zopakovať pre každú zónu, v ktorej sa používa podlahové kúrenie.

Skontrolujte, či sa zóna, ktorú pridávate k evohome regulátoru, zhoduje s príslušnou zónou podlahového kúrenia.

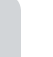

# Pripojte k napájaniu a spárujte regulátor podlahového kúrenia (HCE80 alebo HCC80).

Ak chcete regulovať teplotu zóny pomocou **evohome** regulátora (**evohome** regulátor musí byť umiestnený v tejto zóne), stlačte YES (Áno), v opačnom prípade stlačte NO (Nie) a spárujte snímač - buď digitálny izbový termostat (DTS92) alebo snímač izbovej teploty (HCW82/HCF82).

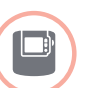

#### Párovanie digitálneho snímača izbovej teploty (DTS92)

- Stlačte a podržte tlačidlo napájania U na 2 sekundy, aby sa jednotka prepla do vypnutého režimu.
- 2 Stlačte naraz tlačidlá so šípkami hore a dole na 3 sekundy - malo by sa zobraziť INst.
- 3 Stlačte šípku dole malo by sa obraziť COnt.
- 4 Stlačte šípku hore trikrát malo by sa zobraziť CLr.
- 5 Stlačte U raz, aby sa vymazali všetky predchádzajúce údaje o párovaní
- 6 Stlačte šípku hore malo by sa zobraziť COnt.
- Stlačte U raz, aby sa odoslal signál o párovaní do evohome regulátora.
- In a evohome regulátore sa zobrazí hlásenie SUCCESS (úspešný) (ak nie, vráťte sa a znovu ho párujte).

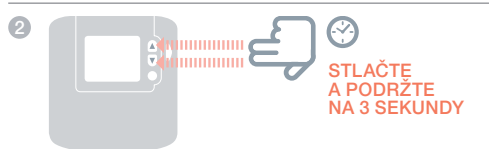

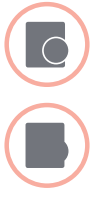

#### Párovanie snímača izbovej teploty (HCW82 alebo HCF82)

 Stlačte raz tlačidlo párovania v pravom dolnom rohu jednotky. červený LED indikátor bude blikať.

Na evohome regulátore sa zobrazí hlásenie SUCCESS (úspešný) (ak nie, vráťte sa a znovu ho párujte.

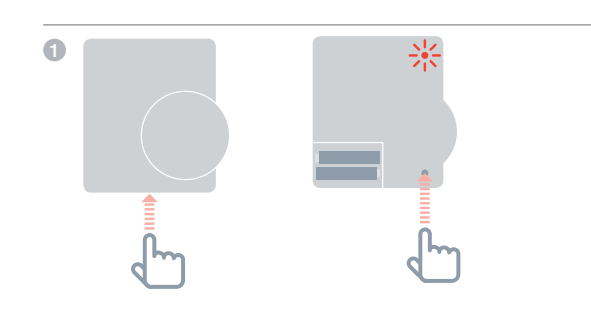

POKRAČOVANIE NA NASLEDUJÚCEJ STRANE

# Regulátor podlahového kúrenia (HCE80 alebo HCC80) pokračovanie

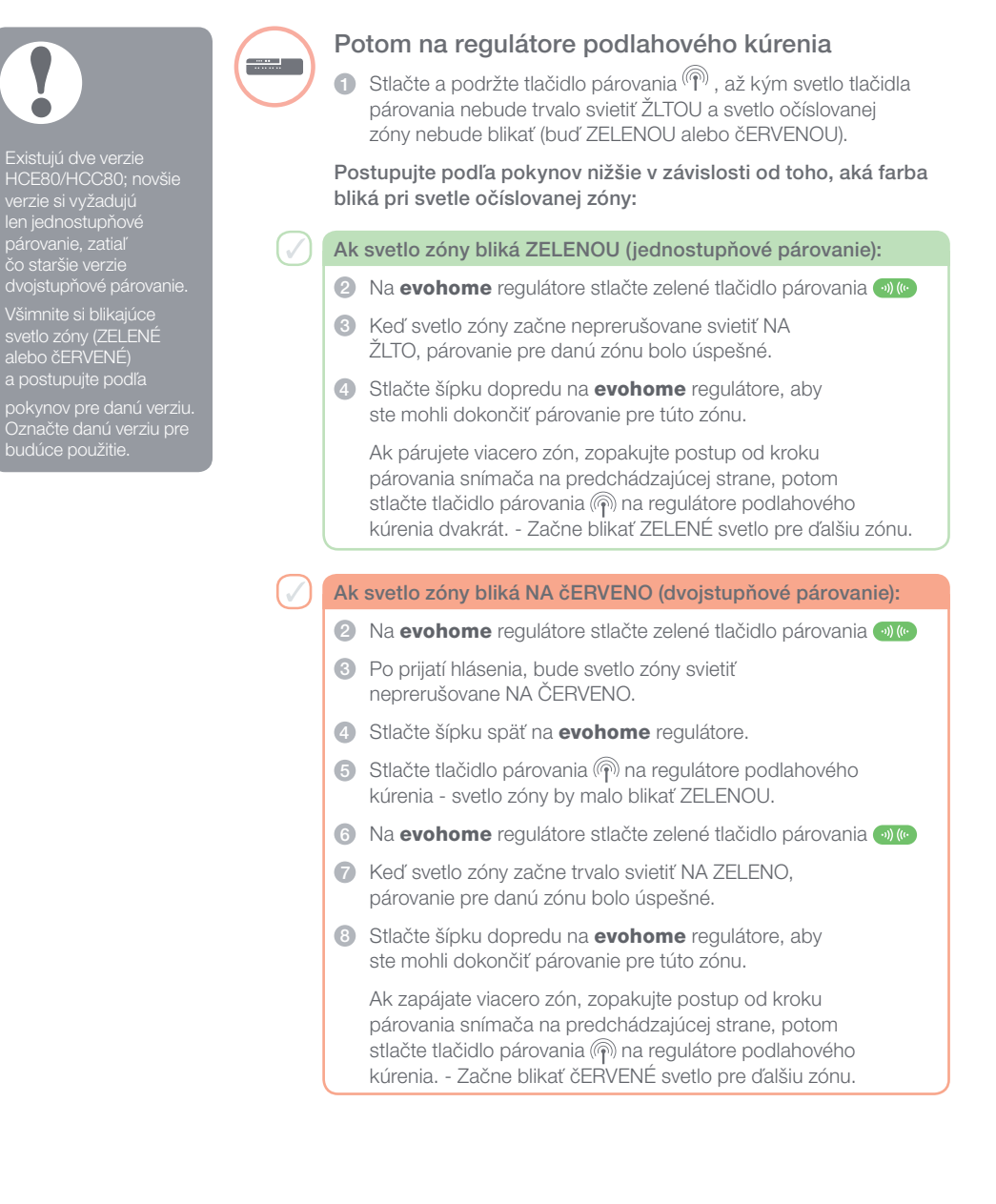

## Regulátor zmiešavacieho ventilu (HM80)

evohome regulátor

Ak sa NEPOSTUPUJE podľa KONFIGURÁCIE S RADCOM, postupujte podľa týchto krokov na displeji vášho **evohome** regulátora, keď namontujete regulátor podlahového kúrenia asnímače:

- Stlačte a podržte "Settings" (Nastavenia) na 3 sekundy.
- 2. Stlačte zelený háčik
- 3. Zvoľte ADD ZONE (Pridať zónu).
- Zvoľte zónu, ku ktorej pridávate regulátor, a potom zvoľte MIXING VALVE (Zmiešavací ventil).
- Ak chcete regulovať teplotu zóny pomocou evohome regulátora (evohome regulátor musí byť umiestnený v tejto zóne), stlačte YES (Áno), v opačnom prípade stlačte NO (Nie) a spárujte snímač.

Na **evohome** regulátore sa zobrazí hlásenie SUCCESS (úspešný) (ak nie, vráťte sa a znovu ho spárujte.

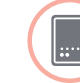

## Pripojte k napájaniu a spárujte regulátor zmiešavacieho ventilu (HM80).

Regulátor zmiešavacieho ventilu môže namontovať len kvalifikovaný pracovník. Ak **evohome** regulátor nepoužívate ako snímač, musíte nainštalovať snímač (HCW82, HCF82 alebo DTS92) ešte pred párovaním regulátora k **evohome** regulátoru.

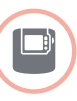

## Párovanie digitálneho snímača izbovej teploty (DTS92)

- Stlačte a podržte tlačidlo napájania na 2 sekundy, aby sa jednotka prepla do vypnutého režimu.
- Stlačte naraz tlačidlá so šípkami hore a dole na 3 sekundy - malo by sa zobraziť INst.
- 3 Stlačte šípku dole malo by sa zobraziť COnt.
- 4 Stlačte šípku hore trikrát malo by sa zobraziť CLr.
- Stlačte raz tlačidlo napájania, aby sa vymazali všetky predchádzajúce údaje o párovaní.
- 6 Stlačte šípku hore malo by sa zobraziť COnt.
- Stlačte tlačidlo napájania raz, aby sa odoslal signál o párovaní do evohome regulátora.
- (3) Na evohome regulátore sa zobrazí hlásenie SUCCESS(úspešný) (ak nie, vráťte sa a znovu ho párujte.

2

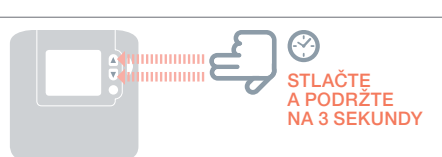

POKRAČOVANIE NA NASLEDUJÚCEJ STRANE

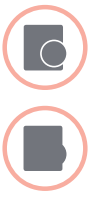

#### Párovanie snímača izbovej teploty (HCW82 alebo HCF82)

- Stlačte raz tlačidlo párovania v pravom dolnom rohu jednotky. červený LED indikátor bude blikať.
- Na evohome regulátore sa zobrazí hlásenie SUCCESS (úspešný) (ak nie, vráťte sa a znovu ho párujte).

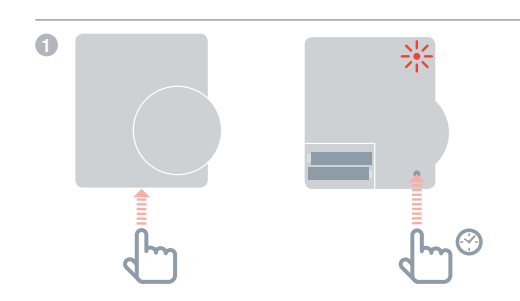

#### Potom na regulátore zmiešavacieho ventilu

- Stlačte a podržte obidve tlačidlá na regulátore zmiešavacieho ventilu na 4 sekundy, kým nezačne blikať červené svetlo.
- 2 Na evohome regulátore stlačte zelené tlačidlo pásrovania
- 3 Stlačte ďalšiu šípku na evohome regulátore.

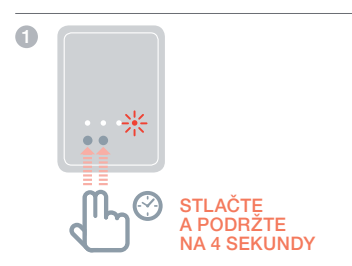

# Krok 4: Test systému

Teraz, keď sú všetky zariadenia spárované s vašim **evohome** regulátorom a sú nainštalované na svojich konečných miestach; skontrolujte, či systém pracuje správne a či všetky zariadenia reagujú na príkazy z **evohome** regulátora.

Môžete vykonať jednoduchý funkčný test vykurovacieho systému tak, že nastavíte teplotu každej zóny, na minimálnu a maximálnu hodnotu, pričom sledujte reakciu regulátorov radiátorov (alebo zóny) a kotla. Z dôvodu úspory energie zariadenia s batériami komunikujú s **evohome** regulátorom len každé štyri minúty, preto systém nemôže hneď reagovať na manuálnu zmenu teploty.

### V tejto časti

| Pokročilá kontrola RF komunikácie        | 30 |
|------------------------------------------|----|
| Bezdrôtové zariadenia napájané zo siete  | 30 |
| Bezdrôtové zariadenia napájané z batérií | 31 |

## Pokročilá kontrola RF komunikácie

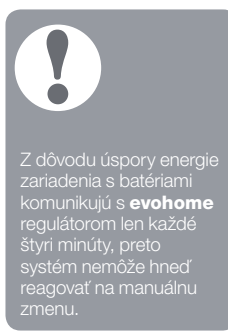

Ak chcete skontrolovať silu signálu medzi bezdrôtovými zariadeniami a **evohome** regulátorom, v ponuke inštalačného programu k **evohome** regulátoru prejdite k možnosti RF COMMS CHECK (Kontrola RF komunikácie.

- Na evohome regulátore stlačte a podržte "Settings" (Nastavenia) na 3 sekundy.
- 2 Stlačte zelený háčik
- 3 Stlačte RF COMMS CHECK (Kontrola RF komunikácie.
- ④ Vyberte zariadenia, ktoré chcete otestovať.

## Bezdrôtové zariadenia napájané zo siete

Zariadenia napájané zo siete nie je potrebné prepnúť do testového režimu, pretože budú automaticky reagovať na testové hlásenie odoslané z **evohome** regulátora:

#### Bezdrôtová reléová jednotka (BDR91)

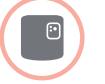

 Na reléovej jednotke bude blikať červený LED indikátor - 1 bliknutie (slabý) až 5 bliknutí (silný)
žiadne blikanie znamená, že reléová jednotka neprijala testovací signál z evohome regulátorar

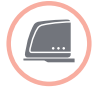

#### Brána diaľkového prístupu (RFG100)

 Na evohome regulátore sa zobrazí sila signálu (slabý až vynikajúci). Brána diaľkového prístupu nebude udávať silu signálu.

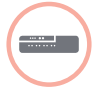

#### Regulátor podlahového kúrenia (HCE80/HCC80)

 Na regulátore podlahového kúrenia bude blikať zelený LED indikátor pre zónu, ktorú testujete - 1 bliknutie (slabý) až 5 bliknutí (silný) - žiadne blikanie znamená, že reléová jednotka neprijala testový signál z evohome regulátora.

### Bezdrôtové zariadenia napájané z batérií

Zariadenia napájané z batérií je potrebné prepnúť do testovacieho režimu, aby mohli odosielať a prijímať testovací signál:

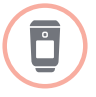

#### Regulátor radiátorov (HR92)

- Znovu stlačte a podržte tlačidlo () na 5 sekúnd, na displeji by sa malo zobraziť BIND (PAROVAT).
- Otáčajte otočným ovládačom, kým sa nezobrazí RF CHECK (RF kontrola).
- ④ Stlačte tlačidlo ☐ , na displeji by malo blikať CHECKING (Kontrola).
- Stlačte znovu tlačidlo (三), na displeji by mal blikať pojem SIGNAL (Signál) a zobrazí sa stĺpec so silou signálu a s hodnotením od (slabý) po 5 (vynikajúci) - 0 znamená, že regulátor radiátorov neprijal testový signál z evohome regulátora.
- 6 Ak chcete ukončiť testový režim, otočte otočný ovládač do polohy UKONCIT a stlačte tlačidlo (). Tiež sa automaticky ukončí po 10 minútach

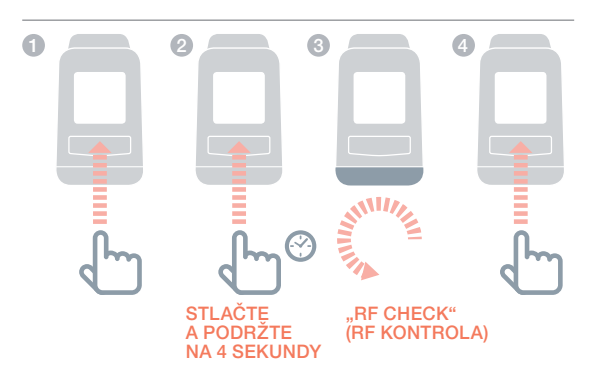

## Pokročilá kontrola RF komunikácie pokračovanie

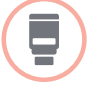

#### Regulátor radiátorov (HR80)

- Odpojte regulátor radiátorov od adaptéra na radiátore.
- Otáčajte otočným ovládačom v smere hodinových ručičiek (približne dve celé otočenia), až kým sa nezobrazí TEST (Test).

Na **evohome** regulátore sa zobrazí sila signálu (od slabej po vynikajúcu) - ak sa na **evohome** regulátore nič nezobrazí, znamená to, že regulátor radiátorov neprijal testovací signál z **evohome** regulátora.

3 Ak chcete ukončiť testový režim, vyberte a znovu vložte batérie do ovládača. Automaticky sa ukončí po 5 minútach.

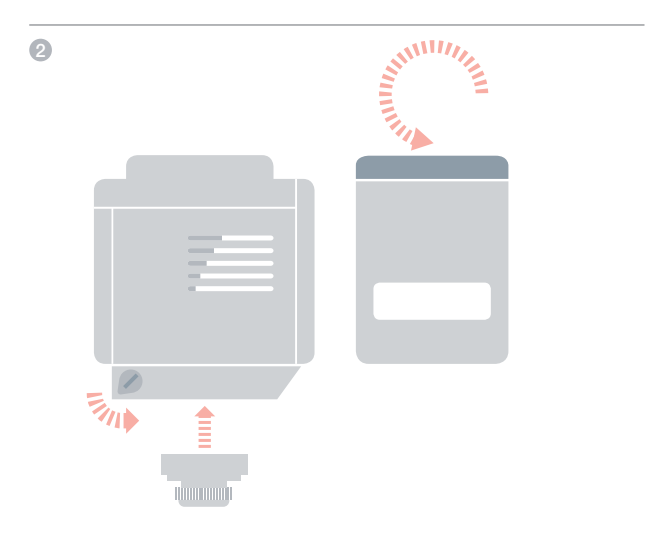

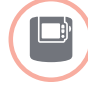

#### Digitálny izbový termostat (DTS92)

- 1 Prepnite izbový termostat do vypnutého režimu 🔱
- 2 Stlačte šípky hore a dole naraz na 3 sekundy.
- 3 Stlačte šípku dole raz, na displeji by sa malo zobraziť CONT.
- 4 Stlačte šípku dole na 3 sekundy, na displeji by sa malo zobraziť TEST.
- 5 Stlačte šípku dole na 3 sekundy, na displeji by sa malo zobraziť SS.

Na **evohome** regulátore sa zobrazí sila signálu (od slabej po vynikajúcu) a na izbovom termostate sa zobrazí stĺpec so silou signálu a s hodnotením od (slabý) po 5 (vynikajúci) - 0 znamená, že izbový termostat neprijal testovací signál z **evohome** regulátora.

6 Ak chcete ukončiť testovací režim, vypnite izbový termostat na 5 sekúnd. Automaticky sa ukončí po 10 minútach.

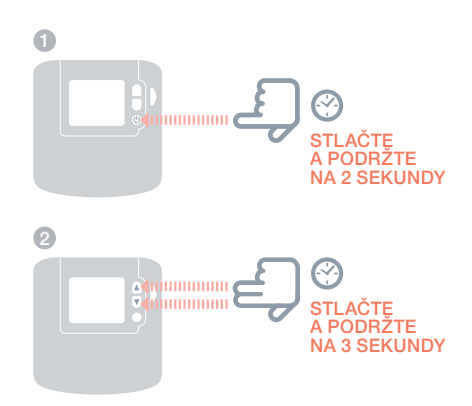

## Pokročilá kontrola RF komunikácie pokračovanie

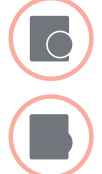

- Snímač izbovej teploty (HCF82 alebo HCW82)
- 1 Odstráňte kryt zo snímača.
- Stlačte a podržte tlačidlo párovania, až kým nezhasne červený LED indikátor (približne 30 sekúnd).
- 3 Červený LED indikátor vždy blikne, keď odošle textové hlásenie.

Na **evohome** regulátore sa zobrazí sila signálu (od slabej po vynikajúcu) - ak indikátor nebude blikať, snímač teploty neprijal testovací signál z **evohome** regulátora.

Ak chcete ukončiť testový režim, stlačte tlačidlo párovania na snímači teploty. Automaticky sa ukončí po 5 minútach.

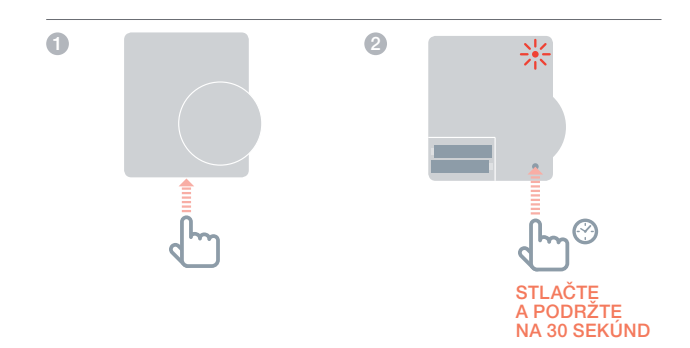

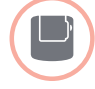

#### Bezdrôtový termostat zásobníka (CS92A)

- Stlačte a podržte tlačidlo vysielača termostatu zásobníka na 5 sekúnd.
- 2 Malo by sa rozsvietiť zelené svetlo. Ak sa nerozsvieti, znovu vložte batérie a skúste znovu.

Na **evohome** regulátore sa zobrazí sila signálu (od slabej po vynikajúcu) a na vysielači by mal blikať červený LED indikátor - 1 bliknutie (slabý) až po 5 bliknutí (vynikajúci) - ak indikátor nebude blikať, vysielač neprijal testovací signál z **evohome** regulátora.

4 Ak chcete ukončiť testovacírežim, stlačte tlačidlo na vysielači.

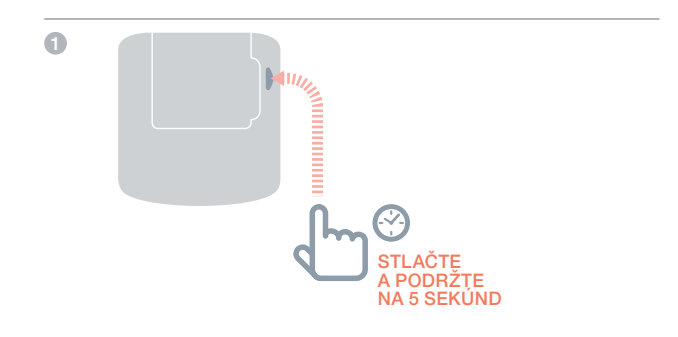

Krok 4: Test systému

# Konfigurácia a modifikácia

Po dokončení týchto krokov môžete začať používať váš **evohome** systém. Môžete tiež nastaviť parametre na **evohome** regulátore

tak, aby presne zodpovedali požiadavkám vykurovacieho systému. Tiež môžete nastaviť prevádzku a funkcie jednotlivých zón. Nájdete ich v inštalačnom menu.

Môžete pridať alebo vymeniť zariadenia tak, že upravíte zóny alebo systém v inštalačnom menu.

V tejto časti Parametre a ovládacie funkcie Pridanie a výmena zariadení v existujúcom systéme

## Parametre a ovládacie funkcie

Po dokončení týchto krokov môžete začať používať evo. Používateľská príručka obsahuje pokyny na prispôsobenie osobných nastavení na **evohome** regulátore.

Môžete aj nastaviť parametre j na vašom **evohome** regulátore tak, aby presne zodpovedali požiadavkám vykurovacieho systému. Nájdete ich v ponuke inštalačného menu.

- Na evohome regulátore stlačte a podržte "Settings" (Nastavenia) na 3 sekundy.
- 2 Stlačte zelený háčik
- Stlačte PARAMETER SETTINGS (Nastavenia parametrov) a vyberte parameter, ktorý chcete nastaviť:
  - Offset vnútorného snímača
  - Doba cyklu
  - Minimálny čas zapnutia
  - Zabezbečenie pri poruche
  - Optimalizácia
- Parametre teplej vody

Viac informácií o parametroch nájdete na stránke www.evohome.honeywell.com.

## Pridanie a výmena zariadení v existujúcom systéme

## Pridanie a výmena zariadení v existujúcom systéme

- Na evohome regulátore stlačte a podržte "Settings" (Nastavenia) na 3 sekundy.
- 2 Stlačte zelený háčik
- 3 Ak chcete zmeniť zariadenie v zóne, stlačte ZONE SETTINGS (Nastavenia zóny) a zvoľte názov zóny, ktorú chcete pridať alebo zmeniť jej pohon.
- Stlačte tlačidlo aplikácie, potom tlačidlo Ďalej a postupujte podľa pokynov a spárujte nový pohon.
- 6 Ak chcete zmeniť snímač, stlačte tlačidlo snímača, zvoľte typ snímača alebo stlačte Ďalej a postupujte podľa pokynov pre párovanie snímača. Ak sa starý výrobok v systéme nevyžaduje, nezabudnite vybrať batérie, pretože by sa stále mohol pokúšať komunikovať so systémom.

## Výmena reléovej jednotky kotla, systémového ventilu, súčasti systému s teplou vodou alebo brány diaľkového prístupu

- 1 Stlačte SYSTEM DEVICES (Systémové zariadenie).
- Zvoľte typ zariadenia postupujte podľa pokynov k párovaniu. Ak sa starý produkt v systéme nevyžaduje, nezabudnite odpojiť napájanie, pretože by sa stále mohol pokúšať komunikovať so systémom.

# Príloha

Schémy zapojení, schémy vykurovacieho systému

| 42 |
|----|
| 44 |
| 48 |
| 49 |
|    |

## Príklady systémov evohome

## Jedna zóna

evohome regulátor je snímačom pre celú domácnosť, ktorý sa reguluje podľa rovnakého časového a teplotného plánu.

Tento systém tiež zahŕňa bezdrôtové pripojenie, ktoré je dostupné pre všetky konfigurácie.

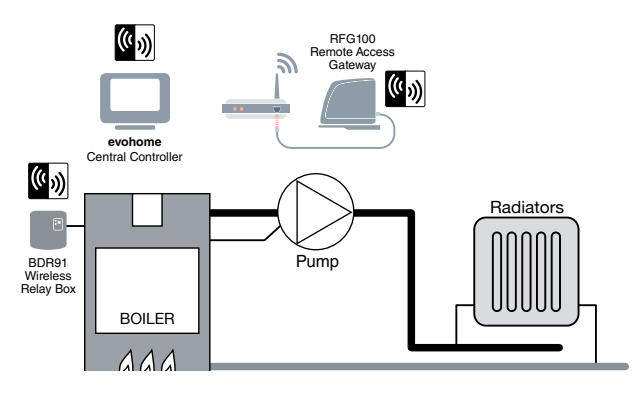

## Honeywell plán S pre 2 dvojcestné ventily

Nachádzajú sa tu dva zónové ventily - jeden systém so zásobníkom teplej vody a druhý pre ústredné kúrenie. **evohome** regulátor je snímačom pre celú domácnosť, ktorá sa reguluje podľarovnakého teplotného a časového plánu. Ventily sa v prípade potreby otvoria. Kotol je ovládaný z pevne zapojenej spojovacej skrinky.

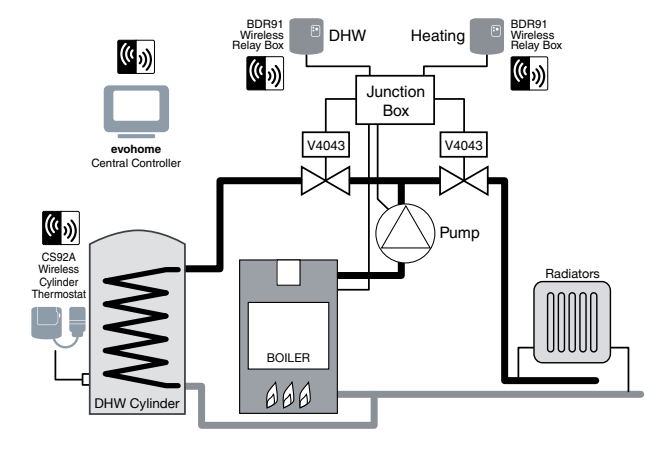

Obr. 1 Systém s jednou zónou

Obr. 2 Honeywell plán S

Ak je systém už nastavený a relé sa presunulí na nové funkcie, párovanie relé sa musí vymazať, lebo v opačnom prípade budů pokračovať v plnení svoiej pôvodnej funkcie.

#### Obr. 3 Honeywell plán Y

# Honeywell plán Y pre 1 trojcestný ventil so strednou polohou

Prevádzka je taká istá ako v pláne S, ale tu sa používa jeden trojcestný ventil alebo ventil so strednou polohou.

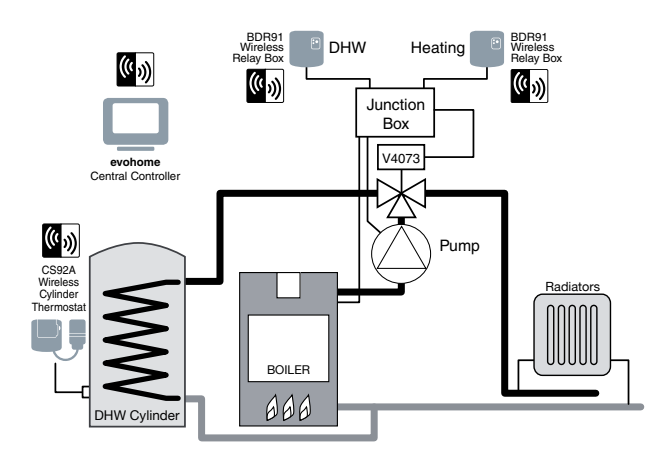

**Obr. 4** Systém so zásobníkom teplej vody a zónový vykurovací systém. Tento systém vyžaduje HR92 alebo iné zónové riešenie pre radiátory.

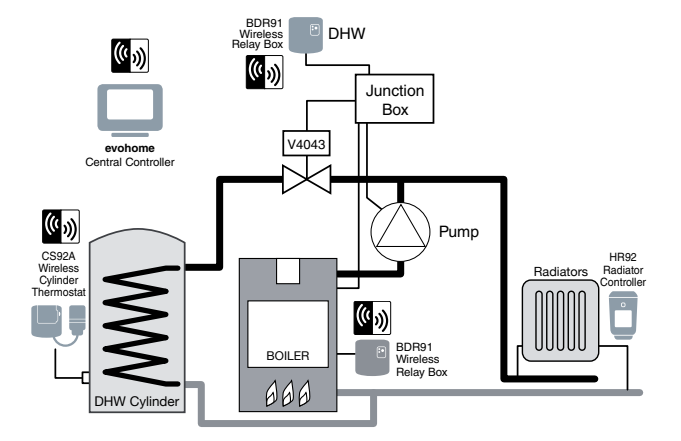

## Schémy zapojenia

Obr. 5 základného kotla (nevyžaduje sa dobeh čerpadla). Relé napája 230V kotla.

## Pripojenie bezdrôtovej reléovej jednotky kotla

#### Základný kotol

N

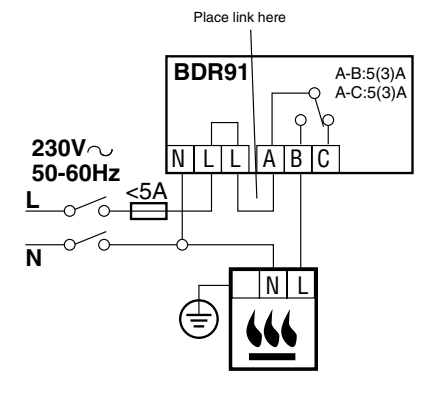

#### Kotol, ktorý si vyžaduje trvalé napätie

Pri použití s kotlom, ktorý si vyžaduje trvalé pripojenie 230V (ide o typické zapojenie kombinovaného kotla), si pozrite pokyny výrobcu. Toto môžete použiť pri kotloch so vstupmi pre termostat s nízkym napätím alebo 230V.

BDR91 A-B:5(3)A A-C:5(3)A 230V~ NLLAB С 50-60Hz <5A Svorky izbového termostatu kotla Ν (pozrite si pokyny) Odstráňte pripojenie na kotol, ak tam nejaké existuje. Ak má kotol zabudovaný časovač, nechajte ho nastavený konštantne.

Obr. 6 Kotol, ktorý si vyžaduje trvalé napätie

## Pripojenie dvocestného zónového ventilu

#### 

Obr. 8

Obr. 7 Pripojenie dvojcestného zónového ventilu. G/Y: zeleno-žltý, ochranný vodič

BL: modrý, stredný

neutrálny pre motor BR: hnedý, fázový pre motor

spínač (ak sa používa).

V káblovo zapojenom systéme zvyčajne tento napája kotol. Ak je

GR: sivý, koncový spínač

(ak sa používa), trvalo fáza O: oranžový, koncový

> namontované bezdrôtová reléová jednotka kotla, koncový spínač nie je potrebný.

## **Opentherm most**

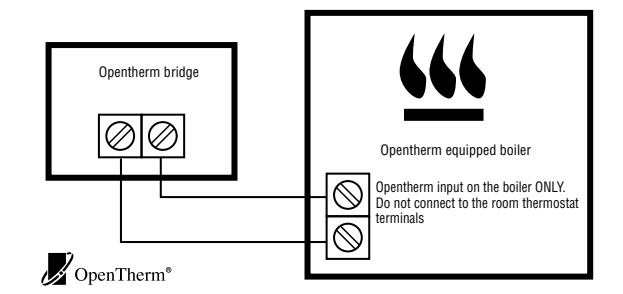

## Schémy zapojenia pokračovanie

**Obr. 9** Dvojcestné ventily s káblovo zapojeným kotlom. Ak sa použije bezdrôtová reléová jednotka kotla, sivý a oranžový vodič a napájanie čerpadla a kotla nie sú potrebné.

### Sundial ventily alebo systémové ventily

Plán S: Dva dvojcestné ventily s káblovo zapojeným kotlom

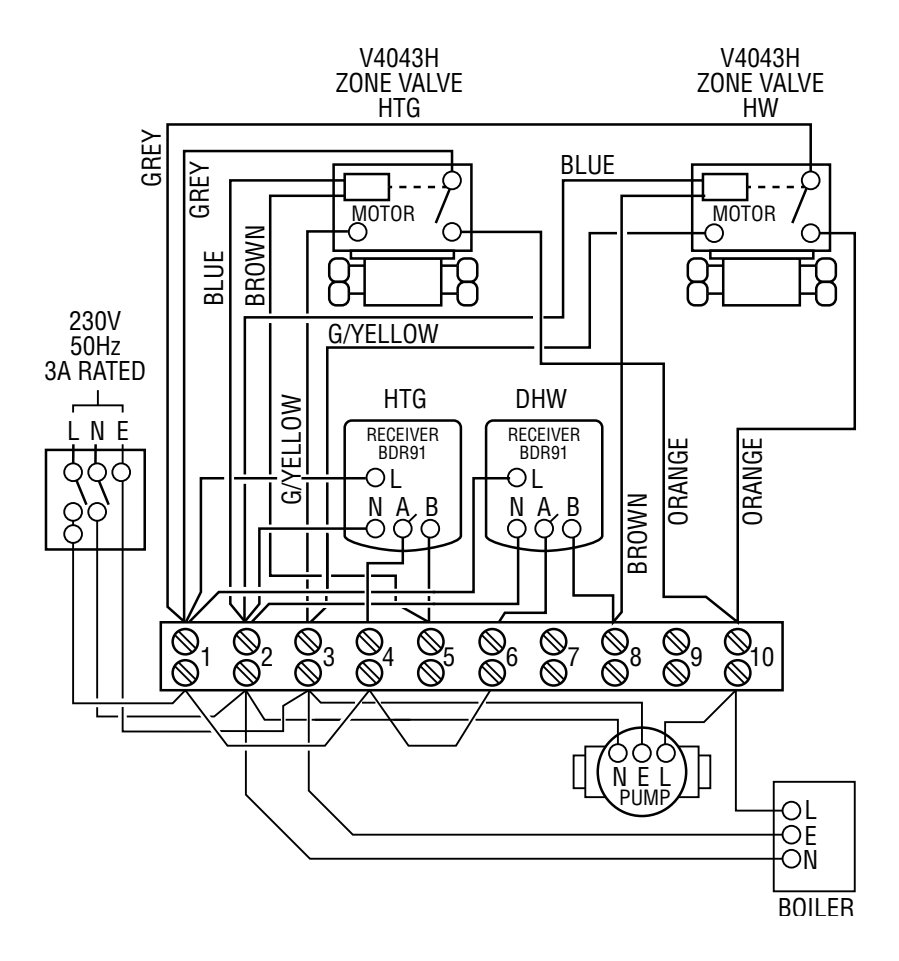

#### Obr. 10 (Trojcestný) ventil so strednou polohou

G/Yellow (zeleno-žltý): Ochranný vodič BLUE (MODRÝ): Stredný neutrálny pre motor WHITE (BIELY): Relé vykurovania GREY (SIVÝ): Relé pre teplú vodu ORANGE (ORANŽOVÝ): Koncový spínač (ak sa používa) V pevne zapojenom systéme zvyčajne tento napája kotol. Ak je namontovaná bezdrôtová reléová jednotka kotla, koncový spínač nie je potrebný

## Plán Y: Trojcestný ventil so strednou polohou s káblovo zapojeným kotlom

Ak sa použije bezdrôtové relé kotla, oranžový vodič a napájanie čerpadla a kotla nie sú potrebné.

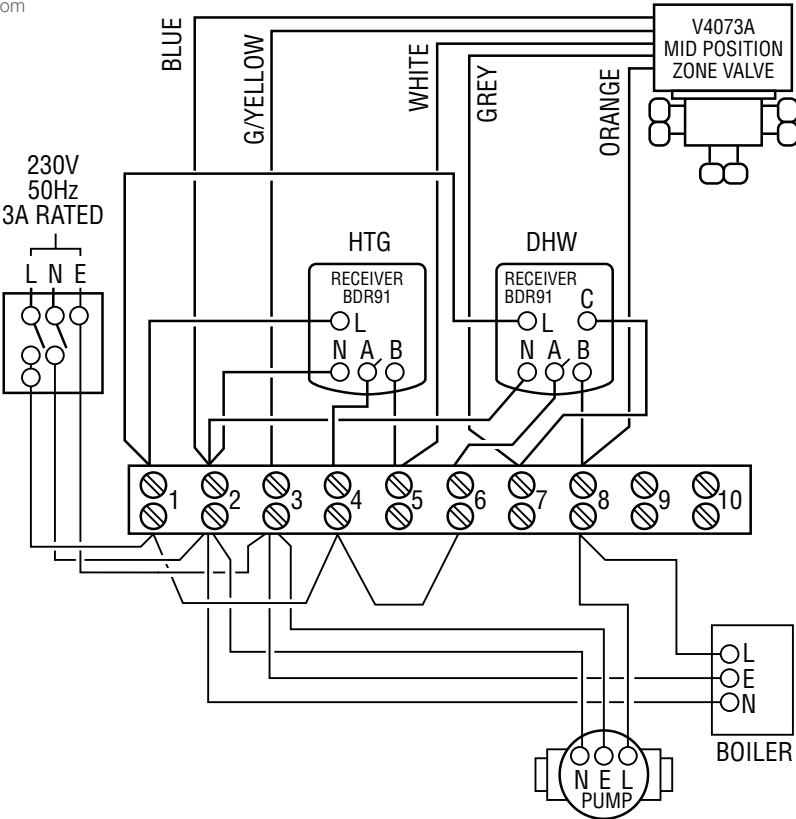

## Bezpečnostné informácie

#### Schválenie

Zodpovedá požiadavkám na ochranu podľa nasledujúcich smerníc: EMC: 2004/108/ES LVD: 2006/95/ES R&TTE: 1999/05/ES Spoločnosť Honeywell týmto vyhlasuje, že tento evohome regulátor je v zhode so základnými požiadavkami a ďalšími relevantnými ustanoveniami smernice č. 1999/5/ES.

#### Dodržiavanie EMC

Pozrite si normy kódexu správnej praxe EN61000-5-1 a -2.

Výstraha: Odpojte napájanie a zabezpečte ho pred zapojením zariadenia, aby sa zabránilo zásahu elektrickým prúdom a poškodeniu zariadenia. Inštaláciu môže vykonať len kompetentná osoba.

#### Umiestnenie zariadenia

Ak chcete dosiahnuť dobrý výkon evohome regulátora, nainštalujte ho do otvoreného priestranstva, keďže ide o rádiofrekvenčné zariadenie. Ponechaite minimálne 30 cm vzdialenosť od kovových predmetov, vrátane nástenných skriniek, a minimálne 1 m od elektrických zariadení, napr. rádia, televízoru, počítačaa pod. Nemontujte na kovové nástenné skrinky.

Ak chcete, aby evohome regulátor správne reguloval teplotu, neumiestňujte ho do blízkosti zdroiov tepla alebo chladu (napr. variča, lampy, radiátora, vchodu, okna).

#### Zrieknutie sa práv

Tento produkt a súvisiaca dokumentácia a balenie sú chránené rôznymi právami na ochranu duševného vlastníctva, ktoré patria spoločnosti Honeywell Inc. a jej dcérskym spoločnostiam a ktoré existujú podľa zákonov Spojeného kráľovstva a ďalších krajín. Tieto práva na ochranu duševného vlastníctva a majetku môžu zahŕňať patentové prihlášky, registrované návrhy, neregistrované návrhy, registrované obchodné značky, neregistrované obchodné značky a autorské práva

Spoločnosť Honeywell si vyhradzuje právo na zmeny v tomto dokumente, produkte a jeho funkciách bez predchádzajúceho upozornenia. Tento dokument nahrádza všetky skôr vydané pokyny a platí len pre tu popísaný(é) produkt(y). Tento produkt bol navrhnutý pre použitie, ktoré ie popísané v tomto dokumente. Ak ho chcete použiť mimo tu popísaný rozsah, kontaktujte spoločnosť Honeywell. Spoločnosť Honeywell nenesie zodpovednosť za nesprávne použitie produktu(ov) popísaného(ch) v tomto dokumente.

#### CHRÁňTE ŽIVOTNÉ PROSTREDIE!

Dbajte o to, aby ste tento produkt a jeho balenie alebo dokumentáciu zlikvidovali vhodným spôsobom.

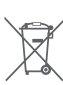

WEEE (Waste Electrical and Electronic

Equipment) smernica č. 2012/19/ES

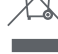

- smernica o odpadoch z elektrických a elektronických zariadení

- Na konci životnosti produktu zlikvidujte jeho balenie ako aj samotný produkt v príslušnom recyklačnom stredisku.
- Jednotku nelikvidujte spoločne s bežným domovým odpadom.
- Produkt nespalujte.
- Vvberte batérie.
- Batérie zlikvidujte v súlade s miestnymi zákonnými požiadavkami a nie spoločne s bežným domovým odpadom.

## Technické údaje evohome regulátora

|     |        |     |     |        | . / | v   |     |
|-----|--------|-----|-----|--------|-----|-----|-----|
| _   | $\sim$ | 1/1 | 111 | $\sim$ |     | 00  | oti |
| - 1 | -      | nι  |     | ι.     | ne. | 6.0 | 511 |
|     | ~      |     |     | ~      |     | ~~~ |     |
|     |        |     |     |        |     |     |     |

| Napájací modul                       | Vstupné napätie 230VAC *10%<br>Výstupné napätie 4VDC *0.2V, max 26W |
|--------------------------------------|---------------------------------------------------------------------|
| Vstup napájania<br>izbovej jednotky  | 4VDC ±0.2V, max. 2.6W                                               |
| Dĺžka nízkonapäťového<br>kábla (max) | 10m, 1.0mm²; 5m, 0.5mm²                                             |
| Typ batérií (dobíjateľné)            | Typ AA 1.2V NiMH 2000-2400mAh                                       |

### RF komunikácia

RF prevádzkové pásmo ISM (868.0–870.0) MHz, RX Trieda 2

RF komunikačný rozsah 30m v prostredí obytných domov

#### Prostredie a normy

| Prevádzková teplota | 0 to 40°C                                       |
|---------------------|-------------------------------------------------|
| Skladovacia teplota | -20 to +50°C                                    |
| Vlhkosť             | 10 až 90 % relatívna vlhkosť,<br>nekondenzujúca |
| Trieda ochrany IP   | IP30                                            |

#### Mechanické

Rozmery

139 x 101 x 21mm (ŠxVxH)

## evohome

## Honeywell

evohome je určený na zmenu systému vykurovania s jednou zónou na viaczónový systém, ktorý umožňuje optimálnu reguláciu a pohodlie v kombinácii s maximálnou úsporou energie

Viac informácií o Smart Heat Zoning (Inteligentné zónové vykurovanie) pre váš domov nájdete na stránke:

## www.evohome.honeywell.com

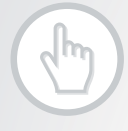

Vyrobené pre a v mene Environmental and Combustion Controls Division v Honeywell Technologies Sàrl, ACS-ECC EMEA, Z.A. La Pièce 16, 1180 Rolle, Švajčiarsko jeho autorizovaným zástupcom Honeywell Inc.

Honeywell Control Systems Ltd. Skimped Hill Lane, Bracknell Berkshire RG12 1EB www.honeywelluk.com

50040745-201 B © 2014 Honeywell International Inc.